## リンク施設 《初回登録方法》

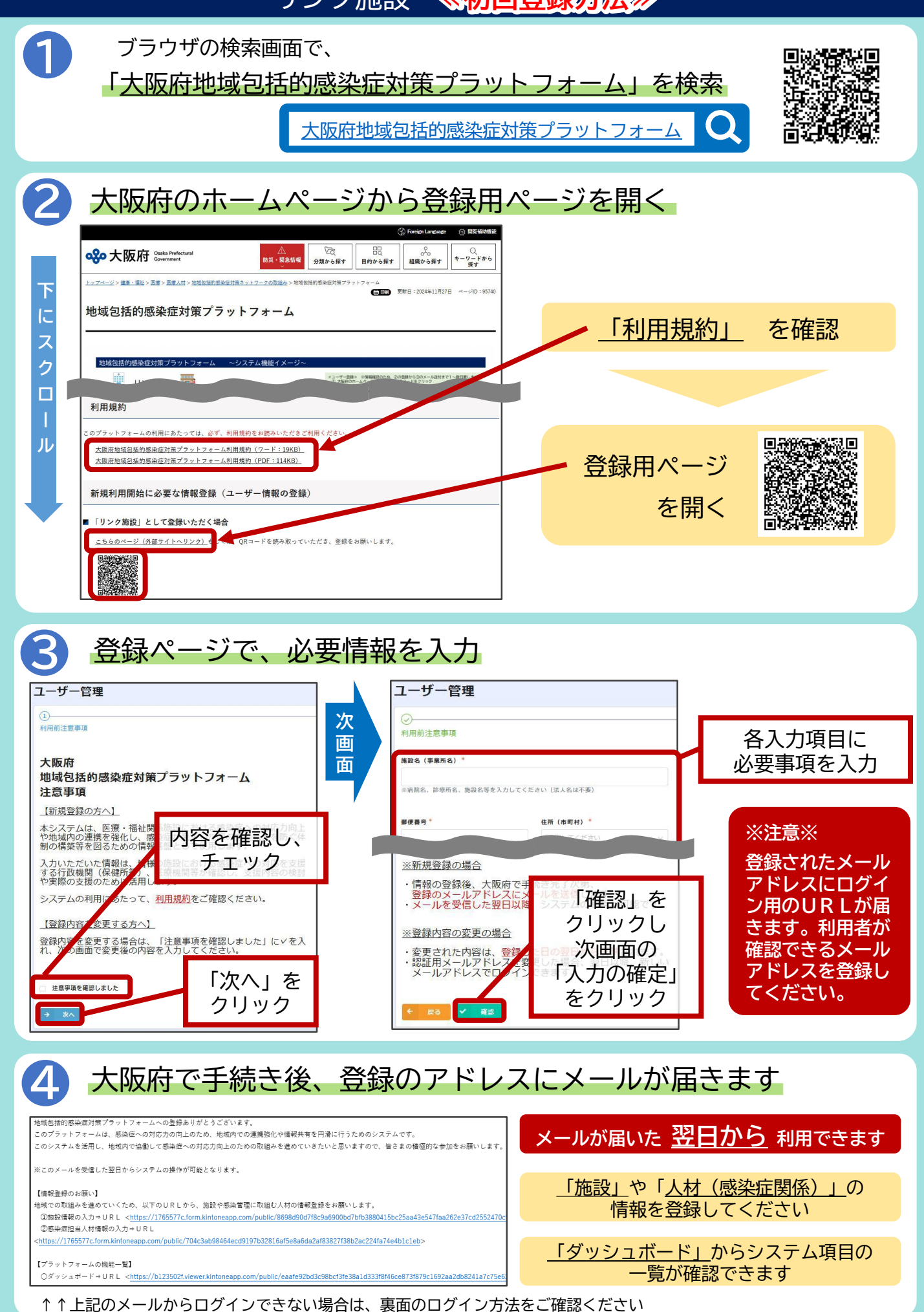